## **UWRF** FalconsConnect

## How to Request Single-Event Funding

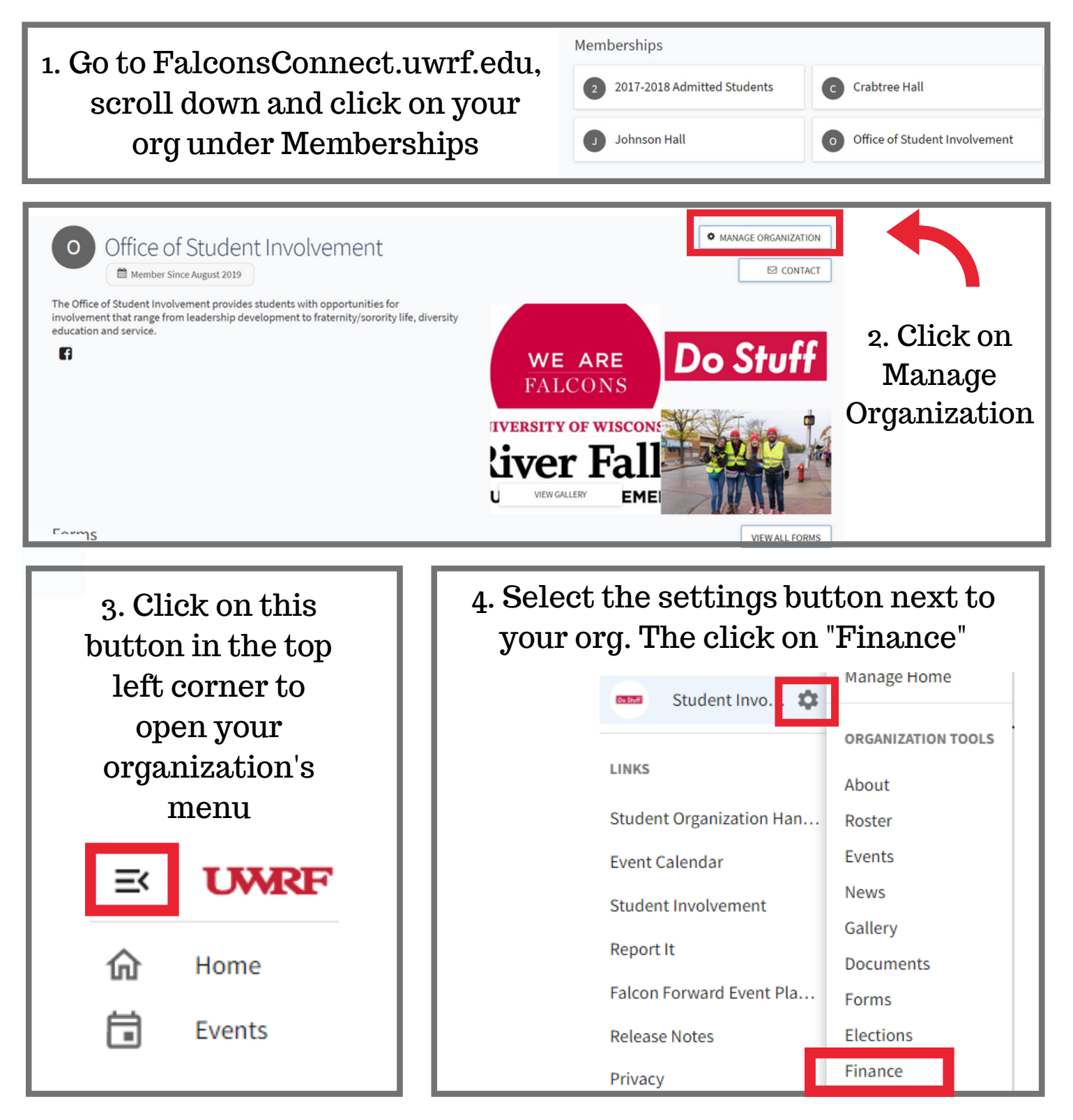

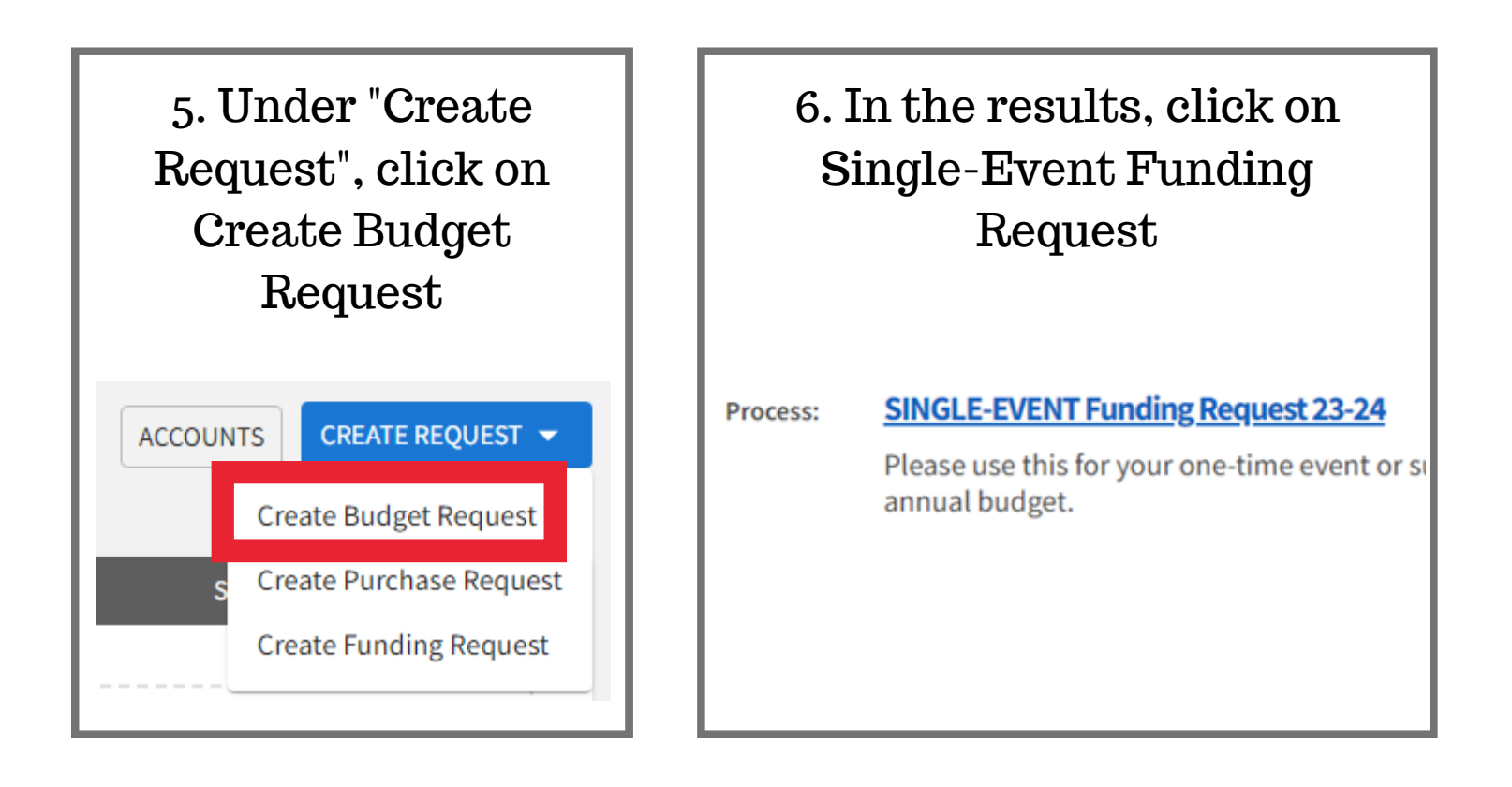

| 7. Fill in all<br>required fields.<br>Please include as<br>much detail as<br>possible! | * Request Title (Required Field)  Description |
|----------------------------------------------------------------------------------------|-----------------------------------------------|
| possible!                                                                              |                                               |

Note: Single events can be requested up to three times per semester or \$2000 per semester, whichever one comes first (Please note: you will not be able to enter an amount over \$2000 per the bylaws).

If you have any questions please email studentinvolvement@uwrf.edu